# ขั้นตอนการตรวจสอบวันลาของบุคลากร

๑. เข้าระบบ KU smart P ด้วย Nontri account ไปที่เมนูใบลาเลือกบุคลากร

| 🧰 เงินเดือน                                                                      | 🏥 เวลาและกะงาน                                                                  | 🛪 ใบลา                                                                                                    | 🞓 สวัสดิการ                                                                                                    | 📳 ค่าลงเวร                          |
|----------------------------------------------------------------------------------|---------------------------------------------------------------------------------|----------------------------------------------------------------------------------------------------|----------------------------------------------------------------------------------------------------|-------------------------------------|
| 🖨 สิทธ์ผู้ใช้งาน<br>บุคลากร (Staff)                                              | สารีผู้ใช้งาน<br>เจ้าหน้าที่ภาควิชา (Major<br>Administrator)<br>บุคลากร (Staff) | <ul> <li>ສົກຣ໌ຜູ້ໃช້งาน</li> <li>ເຈ້າหน้าที่ภาควิชา</li> <li>(Major</li> <li>Administrator)</li> <li>ບຸคลากร (Staff)</li> </ul> | <ul> <li>ដាត៍ผู้ใช้งาน</li> <li>ស៉ាអប៉ាញ់ភាគวิชา</li> <li>(Major</li> <li>Administrator)</li> <li>បុគុតាភទ (Staff)</li> </ul> | 📥 สิทธ์ผู้ใช้งาน<br>บุคลากร (Staff) |
| x <sup>2</sup> ประเมินผลการ<br>ปฏิบัติงาน<br>▲ สิทธ์ผู้ใช้งาน<br>บุคลากร (Staff) |                                                                                 |                                                                                                    |                                                                                                    |                                     |

ษ. เลือกเมนูซ้ายมือ คลิกประวัติการลา

| KU<br>SMART P     | =    |
|-------------------|------|
|                   | ใบลา |
| บันทึกใบลา        |      |
| บันทึกกลับมาทำงาน |      |
| ประวัติการลา      |      |
|                   |      |

#### ๓. เลือกปีงบประมาณ เพื่อตรวจสอบวันลาทั้งหมด

# ตัวอย่าง เช่น ปีงบประมาณ ๒๕๖๔ (๑ ตุลาคม ๒๕๖๓ – ๓๐ กันยายน ๒๕๖๔) <u>ใส่วันที่เริ่มต้น</u> <u>๐๑/๑๐/๒๕๖๓ วันที่สิ้นสุด ๓๐/๐๙/๒๕๖๔</u>

| ประวั    | ติการลา    |               |            |       |  |
|----------|------------|---------------|------------|-------|--|
| กรองข    | วัอมูล     |               |            |       |  |
| วันที่เร | ຈຸ່ມຕັບ    | วันที่สิ้นสุด |            |       |  |
| *        | 01/10/2563 | <b>#</b>      | 30/09/2564 | ค้นหา |  |

๔. เลือกเมนูซ้ายมือ คลิกบันทึกใบลา เพื่อตรวจสอบสิทธิ์วันลาของท่าน

| KU<br>SMART P     | =                               |
|-------------------|---------------------------------|
| ເມມູຣະບບ          | บันทึกใบลา                      |
| บันทึกใบลา        | สิทธิ์การลา ( ปีงบประมาณ 2565 ) |
| บันทึกกลับมาทำงาน |                                 |
| ประวัติการลา      | 🖨 ลาป่วย                        |
|                   | 📅 ลาคลอดบุตร                    |
|                   | 🖸 ลากิจเพื่อเลี้ยงดูบุตร        |
|                   | 💑 ลาไปช่วยเหลือภริยาที่คลอดบุตร |

### ๕. ระบบจะแสดงผลสิทธิ์วันลาทุกประเภท ประจำปีงบประมาณของท่าน

#### ตัวอย่าง เช่น วันลาพักผ่อน 1/18 ตัวเลข 1=ลาพักผ่อนในรอบปีงบประมาณ 18=สิทธิการลาสะสมประจำปี

| 🛪 ลาพักผ่อน                           | 1/18 วั  |
|---------------------------------------|----------|
| 🏛 ลาอุปสมบทหรือการลาไปประกอบพิธิฮัจย์ | 0/120 ఫ  |
| 🏜 ลาเข้ารับการตรวจเลือกเตรียมทหาร     | 0/365 วั |
| 💼 ลากิจส่วนตัว                        | 0/45 ối  |

หมายเหตุ ติดต่อสอบถาม ณัชชญาดา คำสวัสดิ์ (๖๖๖ ๑๐๗)